## Petunjuk Teknis Cara Upload Produk Hukum Desa di Website JDIH

|   | f | ۲ | 0                     | Ť.                       |            |          |                           |                                               |                       |                   |                     |                        |                     | 🖻 Buku Tamu     | 🖈 Login   | ]           |
|---|---|---|-----------------------|--------------------------|------------|----------|---------------------------|-----------------------------------------------|-----------------------|-------------------|---------------------|------------------------|---------------------|-----------------|-----------|-------------|
|   | C |   |                       |                          |            | Beranda  | Tentang Kami <del>-</del> | Produk Hukun                                  | n 👻 Produk Hu         | ıkum Desa         | Dokumen Lainn       | iya <del>▼</del> Infor | masi <del>v</del> D | oownload 👻 Kole | eksi Buku | 7           |
|   | R |   |                       |                          | Selar      | nat      | Datar<br>Silahkan cc      | <b>ig di J</b><br><sup>Iri peraturan ya</sup> | DIH K<br>ang kamu ing | abu<br>nkan di ba | paten<br>awah ini : | Bato                   | ang                 |                 | K         | R           |
|   | 1 |   |                       |                          | Ketikkan I | Nama Dok | umen Hukum                |                                               |                       |                   |                     | <b>Q</b> Co            | ari                 |                 |           | $   \wedge$ |
| 1 | 1 |   |                       |                          |            |          |                           |                                               |                       |                   |                     | Pencaria               | n Detail            |                 |           |             |
|   | 1 |   |                       |                          |            |          |                           |                                               |                       |                   |                     |                        |                     |                 |           |             |
|   |   | * | Abst<br>Daer<br>35 Da | rak Pera<br>ah<br>okumen | aturan     |          | Naskał<br>1 Dokum         | n Akademis<br>en                              |                       | MOL               | J Dan PKS<br>kumen  |                        |                     | Peraturan De    | esa       |             |

- 1. Masuk ke Website Utama JDIH Kabupaten Batang
- 2. Pilih Menu Login pada menu pojok kanan atas
- 3. Login menggunakan <u>username dan password</u> yang telah ditentukan

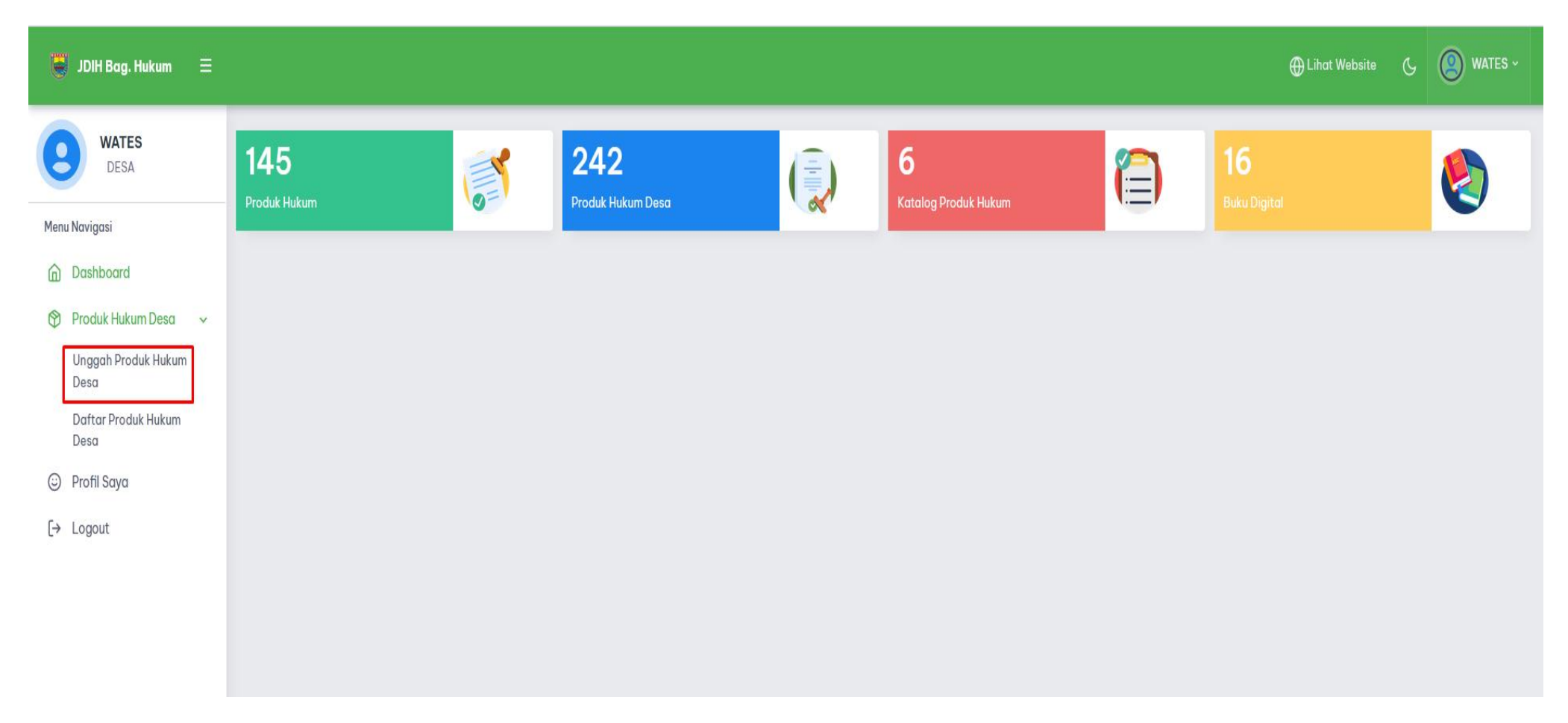

- A. Pilih Menu Produk Hukum Desa
- B. Klik Unggah Produk Hukum Desa

| 📕 JDIH Bag. Hukum 🗮         |                            |                             |                                         | Œ                                       |  |  |  |  |
|-----------------------------|----------------------------|-----------------------------|-----------------------------------------|-----------------------------------------|--|--|--|--|
| WATES<br>DESA               | Form Produk Hukum Desa     |                             |                                         |                                         |  |  |  |  |
| Menu Navigasi               | Kode Produk Hukum          | Kategori                    | Tanggal Penetapan                       | Tanggal Pengundangan                    |  |  |  |  |
|                             | PHD0000251                 | Pilih Kategori              | Input Tgl. Penetapan                    | input Tgl. Pengundangan                 |  |  |  |  |
|                             | Kecamatan                  |                             | Status Peraturan                        | Status Terbit                           |  |  |  |  |
| 🍄 Produk Hukum Desa 🗸 🗸     | Wonotunggal                | Pilih Kategori              | Pilih Status Peraturan                  | <ul> <li>Pilih Status Terbit</li> </ul> |  |  |  |  |
| Unggah Produk Hukum<br>Desa | Judul Produk Hukum         | Peraturan Desa              | File Produk Hukum                       |                                         |  |  |  |  |
| Daftar Produk Hukum         | Input Judul Produk Hukum   | Peraturan Kepala Desa       |                                         |                                         |  |  |  |  |
| Desa                        | Tentang Produk Hukum       | Surat Keputusan Kepala Desa |                                         |                                         |  |  |  |  |
|                             | Input Tentang Produk Hukum |                             | Letakkan file disini atau klik area ini |                                         |  |  |  |  |
| La rogour                   |                            |                             |                                         |                                         |  |  |  |  |
|                             |                            |                             | <u>lli</u> ,                            |                                         |  |  |  |  |
|                             | Nomor Produk Hukum         | Penandatangan               | ** File harus berekstensi PDF           |                                         |  |  |  |  |
|                             | Input Nomor Produk Hukum   | Pilih Penandatangan         | *                                       |                                         |  |  |  |  |
|                             | Tahun Terbit               | Tempat Penetapan            |                                         |                                         |  |  |  |  |
|                             | Pilih Tahun                | ▼ Wates                     |                                         |                                         |  |  |  |  |
|                             |                            |                             |                                         |                                         |  |  |  |  |
|                             |                            |                             | ale Dan ale la Halanna                  |                                         |  |  |  |  |
|                             |                            |                             |                                         |                                         |  |  |  |  |

- C. Masukan Kategori berdasarkan jenis produk hukum desa
- D. Input pada kolom Tentang Produk Hukum, Contoh: "Penjabaran APBDes Tahun 2022"
- E. Masukkan Nomor Produk Hukum Contoh: "1", "2", "3", dst
- F. Pilih Tahun Terbit dan Penandatangan
- G. Masukkan tanggal penetapan dan pengundangan produk hukum tersebut
- H. Pilih Status Peraturan yaitu "Berlaku"
- I. Pilih Status terbit "Rilis"

| Form Produk Hukum Desa          |                              |                               |                                                                                          |  |  |  |  |  |
|---------------------------------|------------------------------|-------------------------------|------------------------------------------------------------------------------------------|--|--|--|--|--|
| Kode Produk Hukum<br>PHD0000251 | Kategori<br>Peraturan Desa 🔹 | Tanggal Penetapan             | Tanggal Pengundangan                                                                     |  |  |  |  |  |
| Kecamatan                       | Desa/Kelurahan               | Status Peraturan              | xan Tanggal Pengundangan<br>tapan   Status Terbit  N  N  N  N  N  N  N  N  N  N  N  N  N |  |  |  |  |  |
| Wonotunggal                     | Wates                        | Berlaku 🔻                     | Pilih Status Terbit                                                                      |  |  |  |  |  |
| Judul Produk Hukum              |                              | File Produk Hukum             |                                                                                          |  |  |  |  |  |
| Peraturan Desa                  |                              |                               | Pilih Status Terbit                                                                      |  |  |  |  |  |
| Tentang Produk Hukum            |                              |                               | RILIS                                                                                    |  |  |  |  |  |
| Input Tentang Produk Hukum      |                              | Letakkan file disi            | DRAF                                                                                     |  |  |  |  |  |
|                                 | li.                          |                               |                                                                                          |  |  |  |  |  |
| Nomor Produk Hukum              | Penandatangan                | ** File harus berekstensi PDF |                                                                                          |  |  |  |  |  |
| Input Nomor Produk Hukum        | Pliin Penanaatangan *        |                               |                                                                                          |  |  |  |  |  |
| Tahun Terbit                    | Tempat Penetapan             |                               |                                                                                          |  |  |  |  |  |
| Pilih Tahun 🔻                   | Wates                        |                               |                                                                                          |  |  |  |  |  |
|                                 |                              |                               |                                                                                          |  |  |  |  |  |
|                                 | 🖬 Unggah P                   | roduk Hukum                   |                                                                                          |  |  |  |  |  |

- J. Kemudian Unggah File Produk Hukum <u>"Wajib Format PDF"</u>
- K. Klik Tombol Produk Hukum
- L. Maka Produk Hukum Desa berhasil terupload ke Website JDIH
- M. Untuk melihat hasil penguploadan dapat dilihat pada kolom Daftar Produk Hukum Desa

| WATES<br>DESA                                                               | Menampilkan 25 baris                       | Cari :                        |                         |         |             |                   |            |       |
|-----------------------------------------------------------------------------|--------------------------------------------|-------------------------------|-------------------------|---------|-------------|-------------------|------------|-------|
|                                                                             | No Kelola <sup>↑↓</sup> Judul <sup>↑</sup> | ↓ Tentang ↑↓                  | No./Tahun <sup>↑↓</sup> | Desa î↓ | Kec ↑↓      | Tgl. Pengundangan | Status 🗎   | Statu |
| Menu Navigasi                                                               | 1 Detail → Peraturan Kepala Desa           | Penetapan Daftar Penerima BLT | No 1 Tahun 2022         | Wates   | Wonotunggal | 01 Januari 2022   | Berlaku    | RILIS |
| <ul> <li>Dashboard</li> <li>Produk Hukum Desa ~</li> </ul>                  | Menampilkan 1 sampai 1 dari 1 data         |                               |                         |         |             |                   | Previous 1 | Next  |
| Unggah Produk Hukum<br>Desa<br>Daftar Produk Hukum<br>Desa<br>© Profil Saya |                                            |                               |                         |         |             |                   |            |       |
| (→ Logout                                                                   |                                            |                               |                         |         |             |                   |            |       |